## **Our Just Future - Activity – Registering to Vote and Checking Your Registration**

### 1. Go to: State of Oregon Elections Division

https://sos.oregon.gov/voting-elections/Pages/default.aspx OR https://oregonvotes.gov/ You should <u>not</u> have to put in a code.

## 2. Click the first big box "Register to Vote"

**IF YOU AREN'T REGISTERED**, follow the instructions for online registration OR download a registration form to fill out later. The forms come in several languages.

YOU WILL HAVE TO BRING YOUR REGISTRATION FORM DOWN TO THE ELECTIONS OFFICE TO COMPLETE BEFORE THE DEADLINE [April 30<sup>th</sup>]. This is a security measure so others cannot register on your behalf.

# IF YOU ARE REGISTERED AND YOU WANT TO CHECK YOUR REGISTRATION...

Scroll down to where it says "My Vote" and follow the instructions.

After reviewing the info, click on **Elected Officials**. This is another way to find out about some of the people that represent you.

The other big player in elections is your **County Elections Office** 

https://www.multco.us/elections

### You need to complete your registration by April 30<sup>th</sup>.

"Oregon's pioneering vote-by-mail system is safe, secure, and easy. You'll receive a ballot and voters' pamphlet with information on the candidates in the mail. All you need to do is vote and then return your ballot either via the included envelope (with prepaid postage!), or drop your ballot in an envelope at a designated <u>drop site</u>"